# 国家开发银行助学贷款续贷声明操作说明 (续贷学生)

现场办理前,续贷学生需要登录学生在线服务系统提交本人续贷声明,并 且每年至少两次登录维护有关信息(系统会自动记录有关登录信息)。否则将影 响续贷。

1. 登录网址(<u>www.csls.cdb.com.cn</u>或: https://sls.cdb.com.cn/)

如果出现下图中的"安全警报"提示,请点击"是(Y)"按钮,如果出现下图 "此网站的安全证书有问题 提示,请点击"继续浏览此网站(不推荐)"。

| 🌈 证书错误   | : 导航已阻止            | - Vindovs Int        | ernet Ex         | plore        | c /                             |                |                |              |                     |
|----------|--------------------|----------------------|------------------|--------------|---------------------------------|----------------|----------------|--------------|---------------------|
|          | 🍘 https://sls      | . cdb. com. cn/      |                  |              |                                 |                |                |              | ← × ₽捜              |
| 文件(27) 編 | 辑(E) 查看(V)         | 收藏夹(A) 工具            | 【(I) 帮助(         | (H)          |                                 |                |                |              |                     |
| 🚖 收藏夹    | 👍 🕔 金山网址           | 导航 - 最安全             | 🥭 免费 Ha          | otmail       | 🦲 闪页快讯库。                        | - 🔁 建义         | 网站 🗸           |              |                     |
| 88 - 🏉 म | F县教育城域网            | 🏉 证书                 | 错误:导航已           | 阻止           | ×                               |                |                | - 🟠 -        | <b>N</b> - <b>E</b> |
|          | 此网站的安              | 全证书有问是               | 苋。               | /            |                                 |                |                |              |                     |
|          | 此网站出具的§<br>此网站出具的§ | ₹全证书不是由号<br>そ全证书是为其他 | を信任的证月<br>と网站地址分 | 的颁发枝<br>页发的。 | 1.构颁发的。                         |                |                |              |                     |
|          | 安全证书问题可            | J能显示试图欺Y             | 您或截获您            | 您向服约         | <b>务器发送的数</b> 据                 | Ē.             |                |              |                     |
|          | 建议关闭此网页            | ī,并且不要继续             | 診 安全警            | 报            |                                 |                |                |              | $\mathbf{X}$        |
|          | 🕑 单击此处关            | 闭该网页。                | <u>.</u>         | 您与           | 该站点交换的<br>全远书方词题                | 信息不会社          | 皮其它人查看         | 昏或更改。        | 但该站点                |
| (        | 😵 继续浏览此            | 网站(不推荐)。             | <b>U</b>         | AD3C         | ᆂᄣᅚᄳᇊᄢᇔᅆ                        |                |                |              |                     |
|          | ☞ 更多信息             |                      |                  | ⚠            | 该安全证书由<br>证书以便 <mark>确</mark> 知 | 自您没有选<br>自您是否信 | 定信任的公<br>任该验证机 | ·司颁发。<br>[构。 | 可以查看                |
|          |                    |                      |                  | ⚠            | 该安全证书日                          | 已到期或记          | 至未生效。          |              |                     |
|          |                    |                      |                  | 0            | 该安全证书有<br>效名称。                  | 有一个与您          | 试图查看的          | )网页名称        | 匹配的有                |
|          |                    |                      |                  | 是否           | 继续?                             |                |                |              |                     |
|          |                    |                      |                  |              | 是①                              | [ 否 ()         |                | 査着证书(        | D                   |

#### 2. 按如图所示进行操作

贷款类型选择"生源地助学贷款"

1) 输入身份证号码

输入学生本人 18 位数身份证号码(若含有 X,则应输入大写 X)。 2) 输入密码:

如果自己没有修改过密码,办贷款时工作人员给你设置的是自己姓名每 一个字的第一个拼音字母加8位生日数字,如你叫张明,出生日期是 19920312,则登录密码是 zm19920312,或者直接输入 8 位生日数字(如: 19920312)试试)。

如果忘记此密码,可以通过点击此处"1.密码忘了?你可以通过"回答问 题新设密码"功能自己找回(详见第10-11页找回"国家开发银行学生在线 服务系统登录密码"方法),也可联系 95593 重置密码。

3) 输入验证码。

4)点击"登陆"按钮进行登录。

🌈 国家开发银行生源地.... 🗙

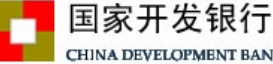

CHINA DEVELOPMENT BANK

生源地助学贷款介绍

生源地助学贷款是金融机构向学生入学户籍所在地区的家庭经 济困难的学生发放的助学贷款。学生和家长(或其他法定监护人) 为共同借款人,共同承担还款责任。学生可向当地县级教育行政部 门咨询具体申请办理生源地信用助学贷款的相关事宜。

目前已经开展生源地助学贷款的省份有: 山西省、内蒙古自治 区、江苏省、安徽省、江西省、青岛市、山东省、湖北省、湖南省、 广西壮族自治区、海南省、重庆市、四川省、贵州省、云南省、陕 西省、甘肃省、青海省、宁夏回族自治区。

| 登录学生在线服务系统                      |
|---------------------------------|
| 请选择您的贷款类型:                      |
| ● 生源地助学贷款 ○ 高校助 <sup>2</sup> 贷款 |
| 身份证号:                           |
| 密码:                             |
| 验证码: 4263                       |
| 登录注册                            |
| 1.密码忘了? 您可以通过回答问题新设密码           |
| 2.使用登录名登求                       |
| <u>3.支付宝使用说明</u>                |
|                                 |

🟠 🔹 🗟 🕤 🖃 🦷

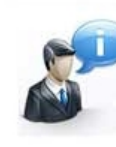

生源地助学贷款系统(V3.05) **维护电话:** (010) 88309834 助学贷款呼叫中心: 95593 **工作时间:**周一至周五 上午9:00-11:30 下午13:30-17:30

3. 若登录时弹出如下"修改密码"窗口,则学生需修改密码,设置今后密码忘 记时自己找回密码的"提示问题和答案(要修改成自己好记不易忘记的密码, 以后登录经常要用)。

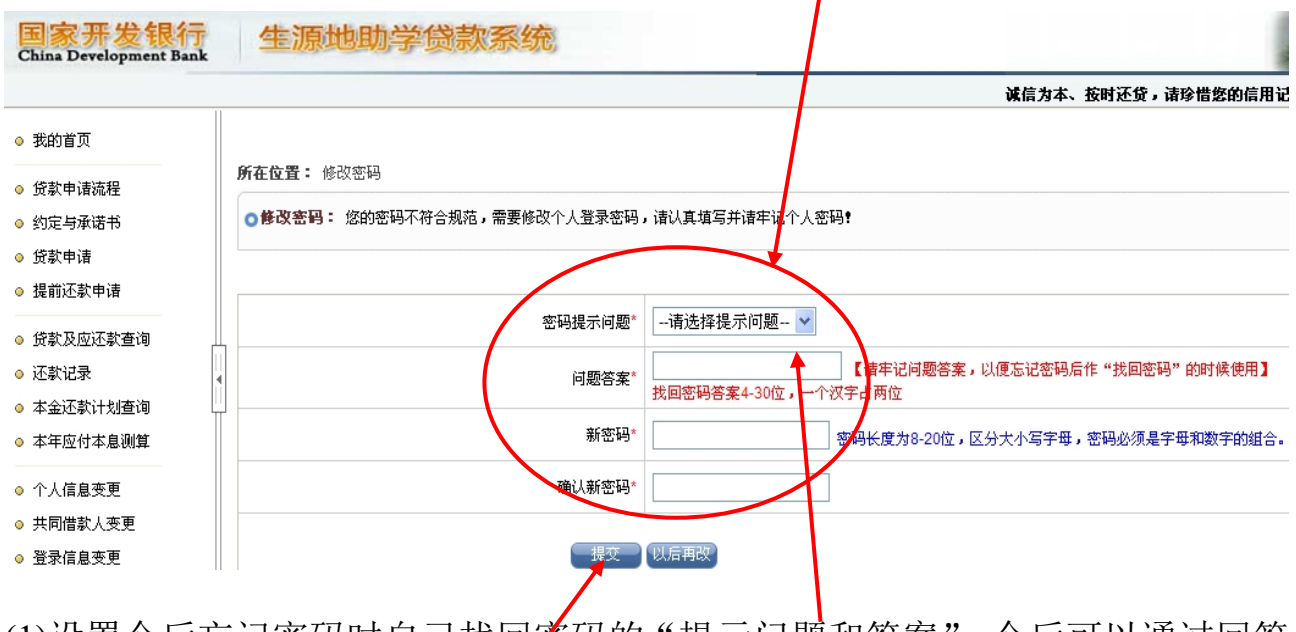

(1)设置今后忘记密码时自己找回密码的"提示问题和答案",今后可以通过回答问题找回密码。

(2)填写新密码以及确认新密码。

(3)填写完毕后,点击"提交"按钮。

#### 成功登录学生在线服务系统后,界面如下:

| 国家开发银行<br>China Development Bank                                                                                                    | 生源地助学贷款系统                                      |
|----------------------------------------------------------------------------------------------------|------------------------------------------------|
|                                                                                                    |                                                |
| <ul> <li>我的首页</li> <li>贷款申请流程</li> <li>约定与承诺书</li> <li>贷款申请</li> <li>贷款申请</li> <li>提前还款申请</li> <li>援前还款申请</li> <li>贷款及应还款查询</li> <li>还款记录</li> <li>本金还款计划查询</li> <li>个人信息变更</li> <li>共同借款人变更</li> <li>我的消息</li> <li>个人账户变更</li> </ul> | 欢迎; [] 进入国家开发银行生源地助学贷款信息管理系统。<br>您的登录名是: 50(~~ |

4. 点击"个人信息变更"查看或修改自己的个人信息,除"就业信息"外其它 内容都要补充完整,若有错误必须修改正确,带红色星号"\*"标记项必须填。 请每个学生务必将 QQ 号填上,联系人信息必须填除学生本人和共同借款人外 的第三个人信息(父亲或母亲、哥姐等,且人最好常在开县),所填信息均正确 无误,然后提交,经县资助中心确认后才生效。

|                        | 此处一定要按照                                                      |                         |
|------------------------|--------------------------------------------------------------|-------------------------|
| 国家开发银行                 | 生源地助学贷款系统 XX 乏(镇)XX 村 X 组 X 号項与                              |                         |
| China Development Bank | 诚信为本、按时还贷,请珍惜您的信                                             | 户此                      |
|                        | <b>沂在位置:</b> 个人信息变更 > 个人信息修改                                 | 山 <u>火</u><br>木 埴       |
| -0.4.95                | 主意:请正确填写各项数据,否则可能影响贷款。                                       | 王孚                      |
| ◎ 我的首贝                 | 基本信息                                                         | 的生                      |
| ◎ 贷款申请流程               | 姓名* ごこ 身份证号码* 50003440000000000                              | <sup>−</sup> □ 豕<br>址 庭 |
|                        | 性别* ◎ 男 ○ 女 出生日期* 1990-08-02                                 |                         |
|                        |                                                              |                         |
| ◎ 贷款申请                 | 毕业中学* 国庆市开县实验中学                                              |                         |
| ◎ 提前还款申请               | 入学前户籍地址* 重天市                                                 | () 和门牌号。                |
| ▲ 贷款及应还款本询             | 度和清极<br>联系电话 00° 10° 10° 10° 10° 10° 10° 10° 10° 10°         | 8改手机                    |
|                        |                                                              |                         |
| ◎ 灶款记录                 |                                                              |                         |
| ◎ 本金还款计划查询             |                                                              | 家庭                      |
| ◎ 本年应付本息测算             | 通讯地址 重庆市开县麻柳乡九华村5组25号 请详细到乡镇(街道)和门牌号。                        | 如此                      |
| ~ 众上结白亦正               |                                                              |                         |
|                        | 高校名称* 重庆科技学院 镇达强高校                                           |                         |
| ◎ 共同借款人受更              | 院系名称* 车辆工程系 专业名称* 汽车制造与装配技术                                  |                         |
| ◎ 登录信息变更               | 学历* 本科 ▼ き业科类別* 工学 ▼                                         |                         |
| ◎ 我的消息                 | 入学年份*     2009 v     学制*     5年制                             |                         |
|                        | 毕业日期* 2014-08-31 学号 1260720120088                            |                         |
| ◎ 个人账尸受更               | 庭信息                                                          |                         |
| -                      | 家庭地址* 重庆市 🔽 县 💟 开县 💟 麻柳乡九华村5組24号 i详细到乡镇(街道)和门牌号。             |                         |
|                        | 邮政编码* 405400 家庭电话* 0235222 J78                               |                         |
|                        |                                                              |                         |
| -                      |                                                              |                         |
| -                      | 即政编码 401320 单位电话                                             |                         |
|                        |                                                              |                         |
|                        | <b>軟余人信息</b><br>戦争しなかれ 図 · · · · · · · · · · · · · · · · · · |                         |
|                        |                                                              | )                       |
|                        |                                                              |                         |
| 此处                     | 联系电话" ULJULLUIU 8                                            |                         |
| "完善信息"                 | H Big &                                                      |                         |
|                        | ·····································                        | 同借款人                    |
|                        | □ 雖 外的第三个人信息(父亲或母亲、哥                                         | 姐等)                     |
|                        |                                                              | -                       |

提交 重置

5. 查看或修改共同借款人的基本信息,点击"共同借款人变更",点击"选择" 下面的按钮 (),再点击" ()" 按钮。

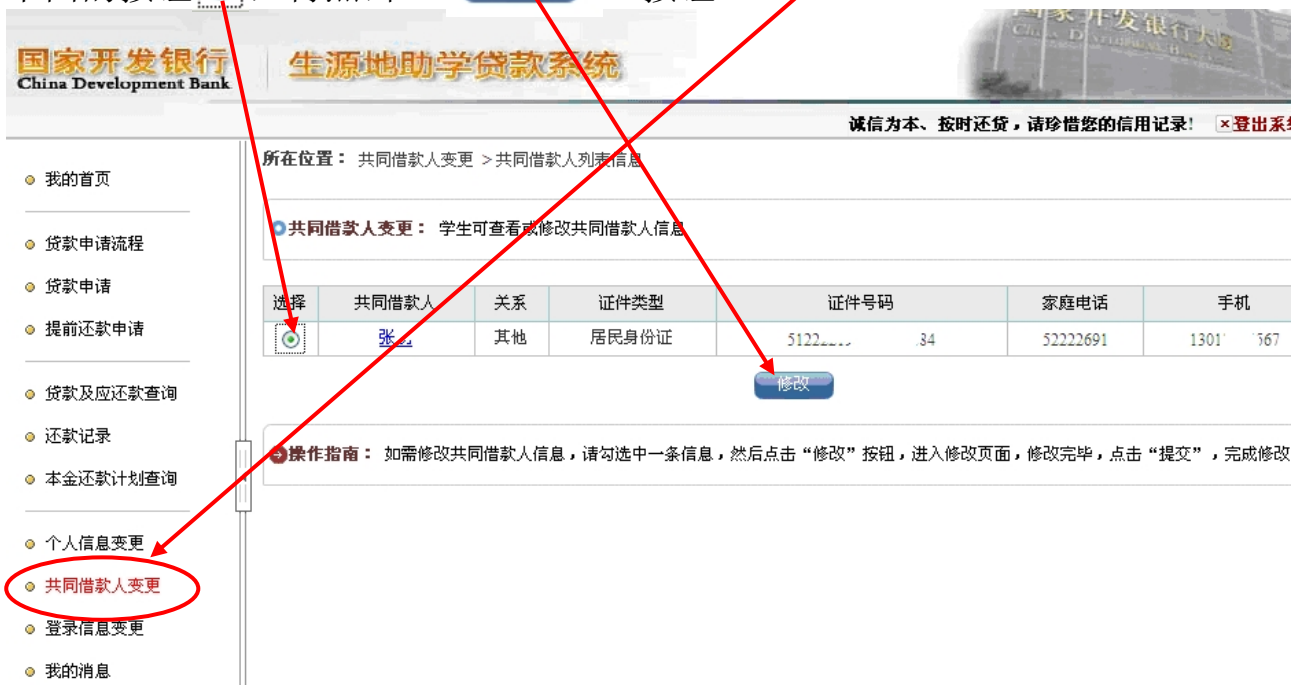

点击"修改"按钮后界面如下:若有错误必须修改正确,所填信息均正确无误,然后提交,经县资助中心确认后才生效。

| 国家开发银行<br>China Development Ban | 生源地        | 助学贷款系统        | æ   |     | 此<br>xx 乡(镇    | 这一定要按照<br>(i)xx 村 x 组 x | 、<br>号填写 |    |
|---------------------------------|------------|---------------|-----|-----|----------------|-------------------------|----------|----|
| ● 我的发页                          | 所在位置: 共同借款 | 款人 >修改共同借款人信息 | ļ.  |     | <b>V</b> 16/34 | * TAN'E A HISHES        | 89678638 |    |
|                                 | 基本信息       | ake           |     |     |                |                         |          | 本  |
| ◎ 贷款申请流程                        | 共同借款人*     | 5tt° .        |     |     |                |                         | /        | 上  |
| ● 贷款由违                          | 证件类型       | 居民身份证         |     |     |                | $\land$                 |          | 的  |
|                                 | 身份证号码*     | 512222        |     |     |                |                         |          | 地  |
| ◎ 提前还款申请                        | 户籍地址*      | 重庆市           | 县   | *   | 开县             | ▲ 麻柳乡九华村:               | 5组24号    | 亚, |
| ◎ 贷款及应还款查询                      | 家庭信息       |               |     |     |                | 4                       |          |    |
| - 740/13                        | 家庭地址*      | 重庆市           | 县   | *   | 开县             | 🖌 麻柳乡九华村                | 5组24号    | ]  |
| ◎ 灶梨记家                          | Ⅲ 邮政编码*    | 405400        |     |     | 家庭电话*          | 52222691                |          |    |
| ◎ 本金还款计划查询                      | 1 手机*      | 13013004567   |     |     | 身体健康状况*        | ◉健康 ○ 患病                |          |    |
| ◎ 个人信息变更                        | 信息变更原因*    |               | ~ ~ |     |                |                         |          |    |
| ◎ 共同借款人变更                       |            | L             |     |     |                | 此处填                     | 共同借      | 款人 |
| ◎ 登录信息变更                        |            |               |     | 一提交 |                | 家庭实                     | 际居住      | 地址 |
| ◎ 我的消息                          |            |               |     |     |                | L                       |          |    |

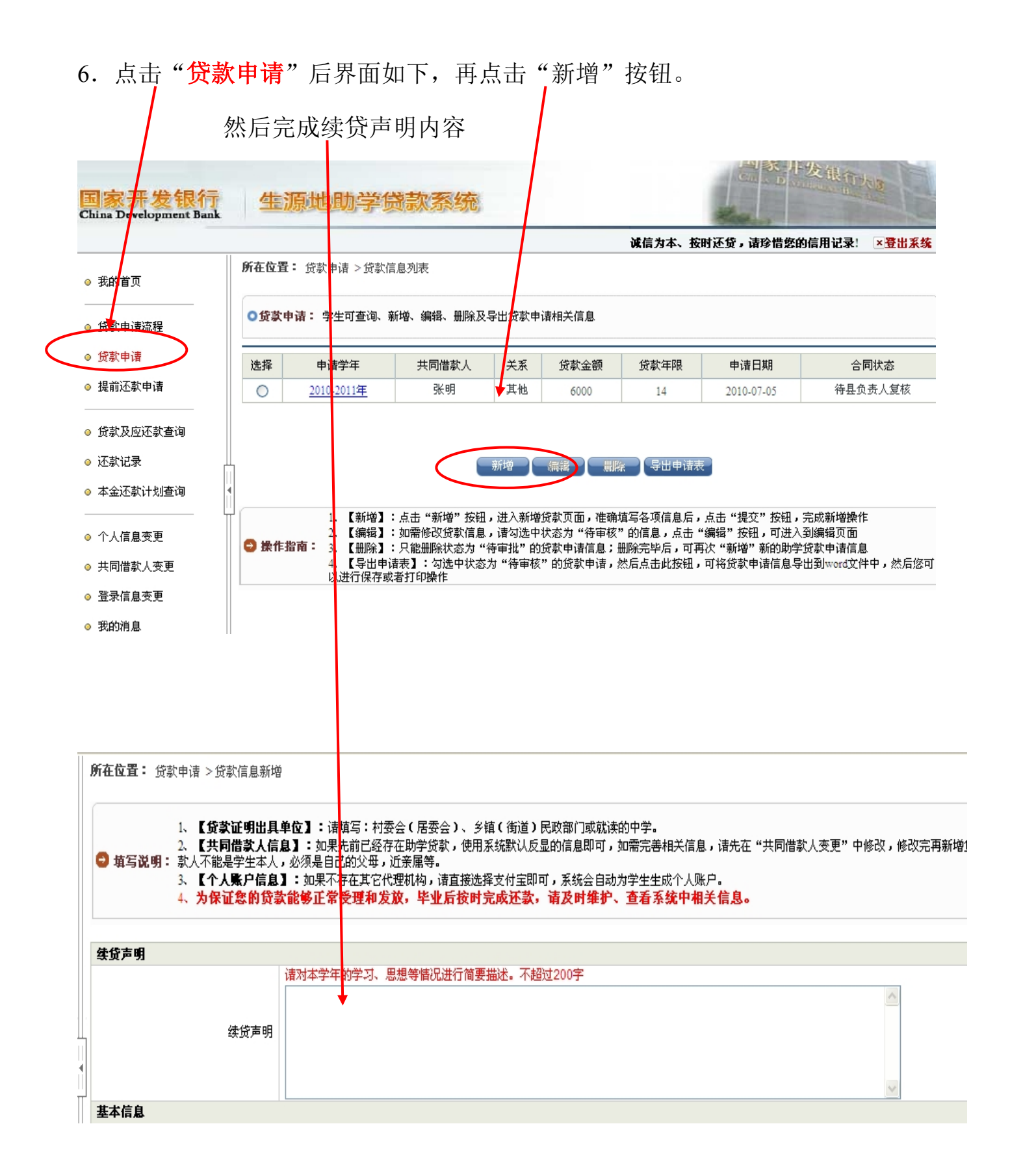

7. 填写<mark>贷款申请信息</mark>(所有"\*"号内容都必须录入,录入完后点击"提交",因信息填写不完整,导致学生贷款审批被拒绝,由学生自己负责)

贷款金额:上次贷款多少元就输入多少元。 贷款年限: 2015级(填12年), 2014级(填11年) 申请原因:如果选择"其他",在"原因描述"中就要输入具体原因。 开县学生资助管理中心 贷款证明出具单位: 出具日期: 根据实际情况填 联系人: 唐宣泰 联系电话: 5222 691 选择共同借款人: 点击 按钮选择上一次共同借款人姓名。 代理结算机构 选择"支付宝(重庆)" 诚信为本、按时还贷,请珍惜您的信用记录! 🛛 🗷 🗄 🛃 **所在位置:** 贷款申请 > 贷款信息新增 ◎ 我的首面 基本信息 吴小三 申请学年\* 2010-2011年 学生姓名\* ◎ 贷款申请流程 贷款金额\* ◎ 贷款申请 贷款驾限\* 11年 申请原因\* 劳动力少,无稳定收入 🗸 × 4 一 提前还款申请 原因描述 ◎ 贷款及应还款查询 贷款证明出具单位 出具日期 쁥 ◎ 还款记录 联系人 联系电话 此处一定要按照 ◎ 本金还款计划查询 共同借款人信息 xx 乡(镇)xx 村 x 组 x 号填写 --新增共同借款人-- 🗸 选择共同借款人\* ◎ 个人信息变更 --新增共同借款人-只同借款人\* 关系\* ---请选择关系--- 🗸 口此 ◎ 共同借款人变更 吴清华 I本上的地址 证件类型 证件号码\* ◎ 登录信息变更 户籍地址\* ----请选择县--- 💙 麻柳乡九华村5组24号 ---请选择省------请选择市--- 💙 ~ ◎ 我的消息 家庭地址\* ---请选择省------请选择市--- 🗸 ~ --请选择县--- 💙 麻柳乡九华村5组24号 邮政编码 家庭申话\* 手材\* 身体状况\* ◎健康 ○患病 账户信息 支付宝 代理结算机构 支付宝(重庆) 此处填共同借款人 →请选择代理结算机构---实际居住地址 账户名 支付宝(重庆) xx 乡(镇)xx 村 x 组 x 号 确认账号 受理后 账号 受理后 系统自动生成 提交 返回

#### 8. 导出贷款申请表

在贷款申请页面中选择申请学年为"2016-2017年",合同状态为"待审核"的贷款申请信息,然 后点击"导出申请表"按钮,系统显示下载信息页面(如下图),用户可以打开或者保存贷款申请表,

7

然后直接打印出贷款申请表(不需要重新排版,建议由区县资助中心完成所有审核后再打印以免浪费)。

| hina Development Ban                                                                                                    | <b>生源</b>                                                         | 地助学贷款                                                                                                    | FA 2732/0                                                                                    |                                            |                                                        | Ster                   | Aug Internet                   |                         |
|----------------------------------------------------------------------------------------------------|-------------------------------------------------------------------|----------------------------------------------------------------------------------------------------|----------------------------------------------------------------------------------------------|--------------------------------------------|--------------------------------------------------------|------------------------|--------------------------------|-------------------------|
|                                                                                                    |                                                                   |                                                                                                    |                                                                                              |                                            | 诚信:                                                    | 为本、按时还贷,               | 请珍惜您的信用记录 <mark>!</mark>       | ×登出系统                   |
| ) 我的首页                                                                                                    | 所在位置:                                                             | 贷款申请 >贷款信息歹                                                                                                    | 刘表                                                                                           |                                            |                                                        |                        |                                |                         |
| 贷款申请流程                                                                                                    | ●贷款申请                                                             | : 学生可查询、新增、                                                                                                    | 、编辑、删除及导出)                                                                                   | 贷款申请相关                                     | 信息                                                     |                        |                                |                         |
| 贷款申请                                                                                                    | 洗招                                                                | 申请学年                                                                                                    | 共同借款人                                                                                        | 关系                                         | 俗款全额                                                   | 贷款年限                   | 申请日期                           | 合同状态                    |
| 提前还款申请                                                                                                    | · 2                                                               | 2014-2015年                                                                                                    | 张三                                                                                           | 父亲                                         | 6000                                                   | 14                     | 2014-06-18                     | 待审核                     |
| 贷款及应还款查询                                                                                                    |                                                                   |                                                                                                    |                                                                                              |                                            |                                                        | $\frown$               |                                |                         |
| 还款记录                                                                                                    |                                                                   |                                                                                                    | 新增                                                                                           | - [ 编辑                                     |                                                        | 出申请表                   |                                |                         |
| 本金还款计划查询                                                                                                    | 4                                                                 |                                                                                                    |                                                                                              |                                            |                                                        |                        |                                |                         |
| <u></u>                                                                                                    | Ϊ                                                                 | 1、【新增】:点;<br>2、【编辑】:如:                                                                                                    | 击"新增"按钮,进<br>需修改贷款信息,请                                                                       | 入新増贷款页<br>対洗中状态为                           | 面,准确填写各项<br>"待审核"的信息                                   | 顺信息后,点击"摄<br>1.占击"编辑"权 | 建交"按钮,完成新增操作<br>3钮,可进入到编辑页面    | 乍                       |
|                                                                                                    | 🛛 😂 操作指南                                                          |                                                                                                    | In the second sector and the second                                                          | -9/22 1 1/0/20/9                           | 13 ± 10 H H H H H                                      | A 11/10 - 400444 - 13  |                                | 4                       |
| 共同) 告訴 人 受 思                                                                                                    |                                                                   | - 5、【册除】:只<br>4、【导出申请表】                                                                                                    | 能删除状态为"待审<br>】:勾选中状态为"                                                                       | 批"的贷款申<br>诗审核"的贷                           | 诸信息;删除完毕<br>款申请,然后点击                                   | ≌后,可再次"新城<br>∃此按钮,可将贷款 | 9 新的助子页款中储信/<br>(申请信息导出到word文化 | 忌<br>牛中,然后您可            |
| 共同借款人受更<br>容录信自恋面                                                                                                    |                                                                   | <ul> <li>4、【导出申请表】</li> <li>以进行保存或者打</li> </ul>                                                                                                    | 能删除状态为"待审<br>】:勾选中状态为"待<br>J印操作                                                              | 粃"的贷款申<br>祷审核"的贷                           | 请信息; 删除完毕<br>款申请,然后点击                                  | ≌后,可再次"新坞<br>∃此按钮,可将贷款 | 會一新的助子页款中值信》<br>使申请信息导出到word文化 | ■<br>牛中,然后您可            |
| 开问借款人受更<br>登录信息变更<br>我的消息                                                                                                    |                                                                   | <ul> <li>- 5、【删除】: 八(<br/>4、【号出申请表)</li> <li>以进行保存或者打</li> </ul>                                                                                                    | 能删除状态为"待审<br>】:勾选中状态为"<br>〔印操作                                                               | 批"的贷款申<br>侍审核"的贷                           | 请信息;册除完5<br>款申请,然后点3                                   | ≌后,可再次"新城<br>5此按钮,可将贷素 | 會一利的助子页象中间情况<br>使申请信息导出到word文化 | ª。<br>件中,然后您可           |
| 共问借款人受更<br>登录信息变更<br>我的消息                                                                                                    |                                                                   | <ul> <li>3、 L 删除】: 尺(<br/>4、 【号出申请表:<br/>以进行保存或者打</li> </ul>                                                                                                    | 能删除状态为"待审<br>】:勾选中状态为"行<br>印操作                                                               | 批"的贷款申<br>侍审核"的贷                           | 请信息;册除完5<br>款申请,然后点 <del>1</del>                       | ≌后,可再次"新城<br>計此按钮,可将贷素 | a 新印刷子页象中审估和<br>中请信息导出到word文化  | 。<br>件中,然后您可            |
| 共同間款人受更<br>登录信息变更<br>我的消息           文件下载                                                                                                    | B.                                                                | - 3、 11 册除】: 74<br>4、 【号出申请表]<br>以进行保存或者打                                                                                                    | 能删除状态为"待审<br>】:勾选中状态为"行<br>印操作                                                               | 批"的贷款申<br>诗审核"的贷                           | 请信息;册除完5<br>款申请,然后点3                                   | 9后,可再次"新城<br>5此按钮,可将贷家 | a 新印刷子页录中审信A                   | 。<br>牛中,然后您可            |
| 共同简款人变更<br>登录信息变更<br>我的消息<br>文件下望                                                                                                    | 也<br>日本可保存出                                                       | ★ 【删除】: 只有<br>4、【号出申请表<br>以进行保存或者打<br>以进行保存或者打                                                                                                    | 能删除状态为"待审〕<br>】:勾选中状态为"行<br>印操作                                                              | 批"的贷款申                                     | 请信息: 册除完5                                              | 9后,可再次"新坞<br>5此按钮,可将贷募 | a 新印刷子页象中审估A                   | <sup>∞</sup><br>牛中,然后您可 |
| 共同信款人受更<br>登录信息变更<br>我的消息           文件下望           文想下望                                                                                                    | 戡<br>「开或保存此                                                       | <ul> <li>大、 (動除): 大(<br/>4、 【号出申请表)<br/>以进行保存或者打</li> </ul>                                                                                                    | 能删除状态为"待审<br>】:勾选中状态为"行<br>印操作                                                               | 批"的贷款申                                     | 请信息;册除完5<br>款申请,然后点3                                   | 9后,可再次"新城<br>此按钮,可将贷家  | a 新印刷子页象中审估A                   | <sup>∞</sup><br>牛中,然后您可 |
| 共同借款人受更<br>登录信息变更<br>我的消息<br>文件下望<br>を想打                                                                                                    | <b>战</b><br>「 <b>开或保存此</b><br>名称:                                 | <ul> <li>↓ (Jest in the second second</li></ul> | 能删除状态为"待审<br>】:                                                                              | 批"的贷款申<br>侍审核"的贷                           | 请信息;册除完5<br>款申请,然后点 <del>1</del>                       | 9后,可再次"新坞<br>5此按钮,可将贷家 | a 新印刷子页象中审估A                   | <sup>∞</sup><br>牛中,然后您可 |
| 共同間款人受更<br>登录信息变更<br>我的消息           文件下望           文件下望           修想打                                                                                                    | <b>战</b><br>「 <b>开或保存此</b><br>名称:<br>类型:                          | · 、 【删录: AI<br>4. 【导出申请表<br>以进行保存或者打<br><b>文件吗?</b><br>助学贷款申请:<br>Microsoft Wo                                                                                                    | 能删除状态为"待审<br>]:勾选中状态为"行<br>印操作<br>表.doc<br><b>末.doc</b>                                      | 批"的贷款申                                     | 请信息;删除完5<br>款申请,然后点:1                                  | ≌后,可再次"新坞<br>5此按钮,可将贷募 | а 新印刷子页录中审估A                   | <sup>∞</sup><br>牛中,然后您可 |
| 共同信款人受更<br>登录信息变更<br>我的消息 文件下望 を思わ                                                                                                    | <b>钱</b><br>「 <b>开或保存此</b><br>名称:<br>类型:<br>从:                    | 、<br>、<br>、<br>、<br>、<br>、<br>、<br>、<br>、<br>に<br>し<br>、<br>に<br>し<br>、<br>に<br>、<br>に<br>、<br>に<br>、<br>に<br>、<br>に<br>、<br>に<br>、<br>に<br>、<br>、<br>、<br>に<br>、<br>、<br>、<br>に<br>、<br>、<br>、<br>、<br>、<br>、<br>、<br>、<br>、<br>、<br>、<br>、<br>、                                                                                                    | 能删除状态为"待审<br>]:勾选中状态为"行<br>印操作<br>表.doc<br>rd 文档<br>cn                                       | 批"的贷款申<br>寺审核"的贷                           | 请信息;册除完5<br>款申请,然后点 <del>3</del>                       | 9后,可再次"新坞<br>3此按钮,可将贷募 | a 新印刷子页象中审估A                   | ◎ 牛中,然后您可               |
| 共同間款人受更<br>登录信息变更<br>我的消息<br>文件下<br><b>悠想打</b>                                                                                                    | <b>战</b><br>「 <b>开或保存此</b><br>名称:<br>类型:<br>从:                    | <ul> <li>↓ Light light (A)</li> <li>↓ Light light (B)</li> <li>↓ Uight (B)</li> <li>↓ Uight (B)</li></ul>                                                                                                    | 能删除状态为"待审<br>]:勾选中状态为"行<br>师操作<br>表. doc<br>rd 文档<br>cn                                      | 批"的贷款申<br>侍审核"的贷                           | 请信息;册除完毕<br>款申请,然后点击                                   | "后,可再次"新城<br>5此按钮,可将贷募 | a 新印刷子页录中审估A                   | ■<br>件中,然后您可            |
| 共同信款人受更<br>登录信息变更<br>我的消息 文件下望 <b>次</b> 出り                                                                                                    | <b>钱</b><br>「 <b>开或保存此</b><br>名称:<br>类型:<br>从:                    |                                                                                                    | 能删除状态为"待审<br>]: 句选中状态为"行<br>印操作<br>无. doc<br>rd 文档<br>cn<br>(保存 ()                           | 批"的贷款申<br>侍审核"的贷                           | 请信息: 删除完毕<br>款申请, 然后点司<br>取消                           | "后,可再次"新城<br>此按钮,可将贷募  | a 新印刷子页象中审估A                   | ₩<br>中,然后您可             |
| <ul> <li>共同借款人变更</li> <li>登录信息变更</li> <li>我的消息</li> <li>文件下:</li> </ul>                                                                                                    | <b>战</b><br>「 <b>开或保存此</b><br>名称:<br>类型:<br>从:                    | <ul> <li>State (1994) 1997</li> <li>4. [Spathate (1994) 1997</li> <li>以进行保存或者打</li> <li>文件吗?</li> <li>助学贷款申请:</li> <li>Microsoft Worssls.cdb.com.com</li> <li>打开(0)</li> </ul>                                                                                                    | 能删除状态为"待审<br>]:勾选中状态为"行<br>师操作<br>无. doc<br>rd 文档<br>cn<br>(保存 ()                            | 批"的贷款申<br>侍审核"的贷                           | 请信息: 删除完毕<br>款申请, 然后点司                                 | ●后,可再次"新城<br>5此按钮,可将贷募 | a 新印刷子页录中审估A                   | ≥ 中中,然后您可               |
| <ul> <li>共同借款人变更</li> <li>登录信息变更</li> <li>我的消息</li> <li>文件下结</li> <li>悠想打</li> <li>逆ご</li> </ul>                                                                                                    | <b>鼓</b><br>「 <b>开或保存此</b><br>名称:<br>类型:<br>从:<br><u>来自,Inter</u> | <ul> <li>(1) (1) (1) (1) (1) (1) (1) (1) (1) (1)</li></ul>                                                                                                    | <sup>能</sup> 删除状态为"待审<br>]:勾选中状态为"行<br>印操作<br>表. doc<br>rd 文档<br>cn                          |                                            |                                                        | ●后,可再次"新城<br>此按钮,可将贷募  | a 新印刷子页象中闲高A                   | <sup>∞</sup><br>        |
| 共同信款人受更<br>登录信息变更<br>我的消息 文件下: (次規) (次規) < | <b>找</b><br><b>「开或保存此</b><br>名称:<br>类型:<br>从:<br>来自怎的计<br>该文件。有   | <ul> <li>(1) (1) (1) (1) (1) (1) (1) (1) (1) (1)</li></ul>                                                                                                    | 能删除状态为"待审]<br>]:勾选中状态为"行<br>师操作<br>示 ( )<br>r d 文档<br>cn<br>( ) ( 保存 ()<br>能对您有所帮]<br>不信任其来源 | 批"的贷款的贷<br>停审核"的贷<br>到<br>,<br>但<br>某<br>要 | <sup>请信息;</sup> 删除完<br>款申请,然后点<br>取消<br>些文件可能<br>打开或保存 | ●后,可再次"新城<br>5此按钮,可将贷募 | a 新印刷子页录中审估A                   | <sup>∞</sup><br>        |

9. 学生在线服务系统"贷款申请"操作完毕,点击"登出系统"退出系统。

## 续贷申请表导出(样表)

| 重庆市    | 市县开县              |                                                                                                    |              |              |  |  |  |  |
|--------|-------------------|----------------------------------------------------------------------------------------------------|--------------|--------------|--|--|--|--|
| 学      | 姓名                | Real of the second second second second second second second second second second second second second second s | 身份证号         | 500234       |  |  |  |  |
|        | 毕业中学              | 重庆市。二临三中学                                                                                                    | 高中預申请        | 该生为续贷学生,免填此项 |  |  |  |  |
| 生      | 入学前户籍             | 重庆市县开东大西海南北省上海中号                                                                                                |              |              |  |  |  |  |
|        | 联系电话              | 02002 770007                                                                                                    | <b>QQ</b> 号  | 896_11004    |  |  |  |  |
| 措      | 姓名                | ~                                                                                                    | 与学生关系        | 母亲           |  |  |  |  |
| 回借勤    | 身份证号              | 512111 01000 JD                                                                                                 | 联系电话         | C_052410001  |  |  |  |  |
| χ.     | 居住地址              | 重庆市县,三丁家镇益东湾街10号                                                                                                | (邮编: 405425) |              |  |  |  |  |
| 就学     | 高校名称              | 重庆三峡学院                                                                                                    | 学历           | 本科           |  |  |  |  |
| 信息     | 入学年份              | 2013年                                                                                                    | 学制           | 4年制          |  |  |  |  |
| 申      | 是否首次贷款            | 否                                                                                                    | 本次申贷学年       | 2015-2016年   |  |  |  |  |
| 贷信     | 本次申贷金額            | 6000 元                                                                                                    | 本次申贷期限       | 12年          |  |  |  |  |
| 息      | 申贷原因              | 劳动力少,无稳定收入                                                                                                    |              | •            |  |  |  |  |
| 字签     | 申请人签字确认<br>本人保证上述 | 。<br>言息属实。                                                                                                    | :            | 年月日          |  |  |  |  |
| 资格审查情况 | 该生为续贷学生,          | 无需再次进行家庭经济困难认定                                                                                                  |              |              |  |  |  |  |

# "贷款申请"信息的查看、修改或删除

### 操作方法

点击"贷款申请",然后选择一条状态为"待审核"贷款申请信息,再点击"编辑"按钮就可以对贷款申请内容进行查看或修改,修改后再"提交"。

也可以点击"删除"按钮删除该条贷款申请信息。

注:如果是县资助中心已经审核通过的贷款申请信息,学生既不能修改 也不能删除该条信息。

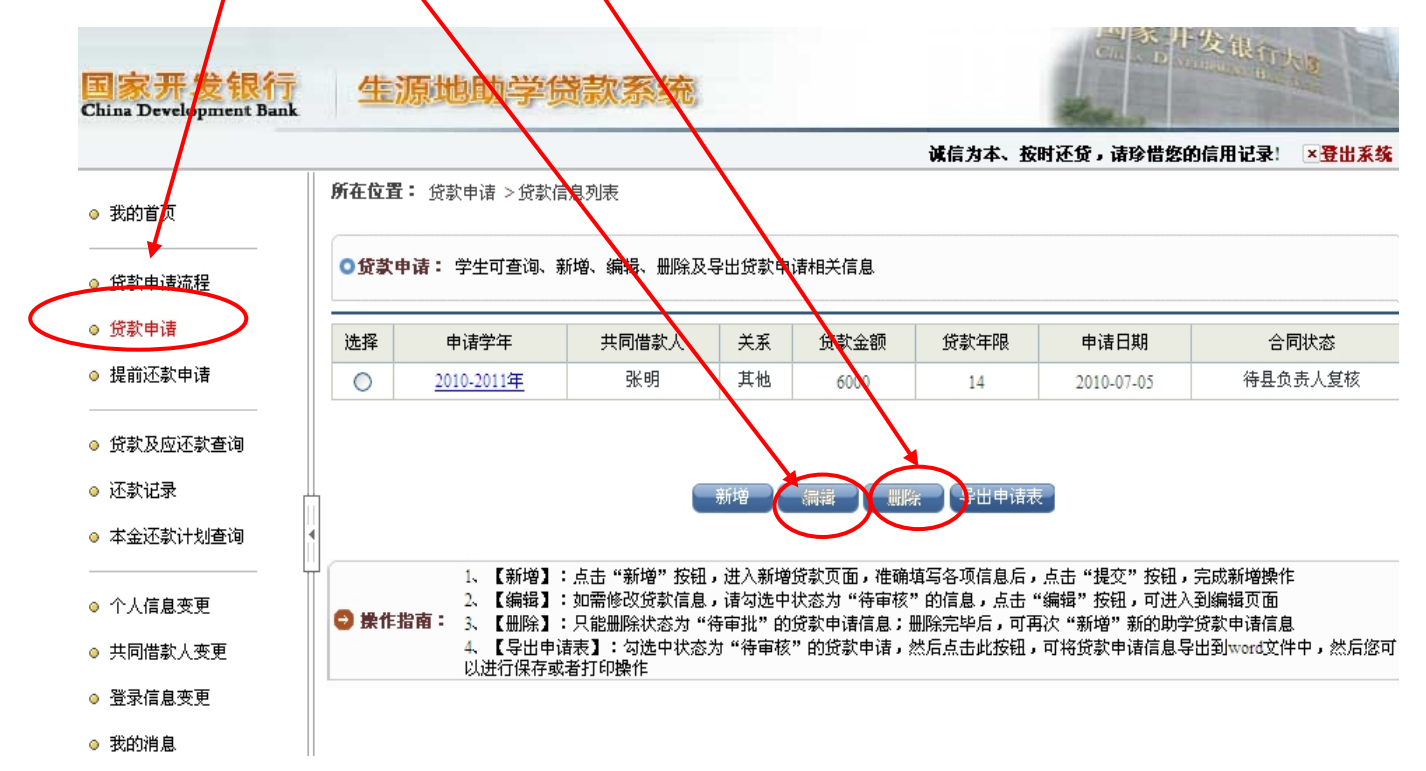

### 找回"国家开发银行学生在线服务系统

| 点击此处                                                                                                    | "1. 密码忘了?你可以通过回答问                                                                                                    | 可题新设密码"。                                                                                                    |
|----------------------------------------------------------------------------------------------------|----------------------------------------------------------------------------------------------------|----------------------------------------------------------------------------------------------------|
| 国家开发银行生源地 >                                                                                                    |                                                                                                    | Å · ₪                                                                                                    |
| 国家开<br>CHINA DEV                                                                                                    | 干发银行<br>ELOPMENT BANK                                                                                                    |                                                                                                    |
| 生源地助学会<br>生源地助。<br>济困难的学生<br>为共同借款人<br>门咨询具体申<br>目前已经<br>区、江苏省、<br>广西壮族自治<br>西省、甘肃省                                                                                                    | 贷款介绍<br>学贷款是金融机构向学生入学户籍所在地区的家庭经<br>发放的助学贷款。学生和家长(或其他法定监护人)<br>,共同承担还款责任。学生可向当地县级教育行政部<br>请办理生源地信用助学贷款的相关事宜。<br>开展生源地助学贷款的省份有:山西省、内蒙古自治<br>安徽省、江西省、青岛市、山东省、湖北省、湖南省、<br>这、海南省、重庆市、四川省、贵州省、云南省、陕<br>、青海省、宁夏回族自治区。                                                                                                    | 登录学生在线服务系统         滿选择您的贷款类型:         ③生源地助学贷款       高校助学贷款         身份证号:                                                                       |
| <b>出现以下图</b><br><b>北回空迎</b><br>1、您可<br>2. 也可<br><b>此回密码</b> : 3. 我回<br>3. 我回<br>3. 我回<br>3. 我回<br>3. 我回                                                                                                    | 后, 认真阅读此处内容, 然后选<br>对话框<br>以选择根据您注册或登录信息维护中填写的密码提示<br>以选择回答系统问题进行密码找回。<br>密码时可以选择登录名或者身份证号进行密码找回。<br>密码成功后,可用新密码登录到系统中。                                                                                                    | 生源地助学技家系统(V3.05)<br>维护电话:(010) 88309834<br>助学技教呼叫中心:95593<br>工作时间:周一至周五<br>上午9:00-11:30 下午13:30-17:30<br>择找回密码的方式。                              |
| <b>出现以下图</b><br><b>找回案型 內贝</b><br>1、您可<br>2. 也可<br><b>找回密码:</b> 3、找回<br>4. 找回<br>5. 如果                                                                                                    | 后, 认真阅读此处内容, 然后选<br>对话框<br>以选择根据您注册或登录信息维护中填写的密码提示<br>以选择回答系统问题进行密码我回。<br>密码时可以选择登录名或者身份证号进行密码我回。<br>密码成功后,可用新密码登录到系统中。<br>无法自行我回察码、读联系且资助中心考研。                                                                                                    | 生源地助学技家系统(V3.05)<br>维护电话:(010) 88309834<br>助学伎教呼叫中心:95593<br>工作时间:周一至周五<br>上午9:00-11:30 下午13:30-17:30 择找回密码的方式。                                 |
| <b>出现以下图</b><br><u> </u><br><u> </u><br><u> </u><br><u> </u><br><u> </u><br><u> </u><br><u> </u><br><u> </u>                                                                                                    | 后, 认真阅读此处内容, 然后选<br>对话框<br>以选择根据您注册或登录信息维护中填写的密码提示<br>以选择回答系统问题进行密码找回。<br>密码时可以选择登录名或者身近行密码找回。<br>密码成功后,可用新密码登录到系统中。<br>无法自行我回密码、读译多具资助中心考研。                                                                                                    | 生漫地助学校家条( (V3.05)<br>維护电话: (010) 88309834<br>助学校教呼叫中心: 95593<br>工作时间: 周一至周五<br>上午9:00-11:30 下午13:30-17:30<br>择找回密码的方式。                          |
| <b>出现以下图</b><br><b>北回家吧 四</b><br>1. 您可<br>2. 也可<br><b>找回密码:</b> 3. 找回<br>4. 找回<br>5. 如果<br>验证方式:                                                                                                    | 后,认真阅读此处内容,然后选<br>对话框<br>以选择根据您注册或登录信息维护中填写的密码提示<br>以选择回答系统问题进行密码找回。<br>密码时可以选择登录名或者身份证号进行密码找回。<br>密码时可以选择登录名或者身份证号进行密码找回。<br>密码成功后,可用新密码登录到系统中。<br>元法自行共同密码、读述多且读出中心考研。 根据密码提示问题找回密码 ● 回答系统问题找回                                                                                                    | 生源地助学技家系统(V3.05)<br>维护电话:(010) 88309834<br>助学技教呼叫中心:95593<br>工作时间:周一至周五<br>上午9:00-11:30 下午13:30-17:30 择找回密码的方式。                                 |
| <b>出现以下图</b><br><u>找回家识</u> 內页<br>1、您可<br><u>大回家</u><br><u>5</u> 班爾<br><u>5</u> 亚来<br>验证方式:<br>省份:                                                                                                    | <ul> <li>后,认真阅读此处内容,然后选</li> <li>对话框</li> <li>以选择根据您注册或登录信息维护中填写的密码提示</li> <li>以选择包答系统问题进行密码找回。</li> <li>密码时可以选择登录名或者身份无法中。</li> <li>密码成功后,可用新密码登录到系统中。</li> <li>无法自行找回密码、速联系且这种中心考晰。</li> <li>和据密码提示问题找回密码 ● 回答系统问题找回</li> <li>身份证验证 ●</li> <li>重庆市 ●</li> </ul>                                                                                   | 生漫地助学校家条( (V3.05)<br>維护电话: (010) 88309834<br>助学校教呼叫中心: 95593<br>工作时间: 周一至周五<br>上午9:00-11:30 下午13:30-17:30<br>择找回密码的方式。<br>画密码                   |
| <b>出现以下图</b><br><b>找回穿印 內贝</b><br>1、您可<br>2. 也可<br>2. 也可<br>3. 我回<br>4. 我回<br>5. 如果<br>验证方式:<br>當份:<br>市(区):                                                                                                    | <ul> <li>后,认真阅读此处内容,然后选</li> <li>对话框</li> <li>以选择根据您注册或登录信息维护中填写的密码提示</li> <li>以选择回答系统问题进行密码找回。</li> <li>密码时可以选择登录名或者身份证号进行密码找回。</li> <li>密码成功后,可用新密码登录到系统中。</li> <li>无法自行共回答码、 建醛多星溶助中心考晰</li> <li>根据密码提示问题找回密码 ● 回答系统问题找</li> <li>身份证验证 ●</li> <li>重庆市 ●</li> <li>县 ●</li> </ul>                                                                  | 生源地助学技家系统(V3.05)<br>维护电话:(010) 88309834<br>助学技教呼叫中心:95593<br>工作时间:周一至周五<br>上午9:00-11:30 下午13:30-17:30 择找回密码的方式。                                 |
| <b>出现以下图</b><br>北回家纪 內如<br>1、您可<br>2、也可<br>2、也可<br><b>找回密码</b> : 3、找回<br>4、找回<br>5、如果<br>验证方式:<br>當份:<br>市(区):<br>资助中心:                                                                                                    | <ul> <li>后,认真阅读此处内容,然后选</li> <li>对话框</li> <li>以选择根据您注册或登录信息维护中填写的密码提示</li> <li>以选择回答系统问题进行密码找回。</li> <li>密码成功后,可用新密码登录到系统中。</li> <li>元法自行我问题说回密码</li> <li>回答系统问题找回密码</li> <li>和据密码提示问题找回密码</li> <li>回答系统问题找回</li> </ul>                                                                                                    | 生源地助学技家系统(V3.05)<br>维护电话:(010) 88309834<br>助学技家呼叫中心:95593<br>工作时间:周一至周五<br>上午9:00-11:30 下午13:30-17:30                                           |
| <b>出现以下图</b><br><u>我回家印</u>   例页<br>1、您可<br><u>3</u> 、也可<br><u>4</u> 、我回<br><u>4</u> 、我回<br><u>5</u> 如果<br>※<br>ご方式:<br>省份:<br>市(区):<br>资助中心:<br>身份证号:                                                                                                    | 后,认真阅读此处内容,然后选<br>对话框<br>以选择根据您注册或登录信息维护中填写的密码提示<br>以选择回答系统问题进行密码找回。<br>密码时可以选择登录名或者身份无命已。<br>密码成功后,可用新密码登录到系统中。<br>无法自行找回密码、读联系且谘助中心考研。           報据密码提示问题找回密码         回答系统问题找回           根据密码提示问题找回密码         回答系统问题找回           身份证验证            重庆市            具            开县学生资助管理中心                                                          | 生漫地助学技家糸弦((V3.05)         維护电话:(010) 88309834         助学技歌呼叫中心:95593         工作时间:周一至周五         上午9:00-11:30 下午13:30-17:30                      |
| <b>出现以下图</b>                                                                                                    | 后,认真阅读此处内容,然后选<br>对话框<br>以选择根据您注册或登录信息维护中填写的密码提示<br>以选择回答系统问题进行密码找回。<br>密码时可以选择登录名或者身份证号进行密码找回。<br>密码时可以选择登录名或者身份证号进行密码找回。<br>密码成功后,可用新密码登录到系统中。<br>无法自行找回密码、速度多且这胎中心志呼。                                                                                                    | 生漫地助学技家系统(V3.05)         維护电话:(010) \$8309834         助学技教呼叫中心:95593         工作时间:周一至周五         上午9:00-11:30 下午13:30-17:30 <b>择找回密码的方式。</b> 國密码 |
| <b>出现以下图</b><br>北回家迎 内如<br>1、您可<br>2、也可<br>2、也可<br><b>找回密码</b> : 3、找回<br>4、找回<br>3、如果                                                                                                    | 后,认真阅读此处内容,然后选<br>对话框          以选择根据您注册或登录信息维护中填写的密码提示         以选择回答系统问题进行密码找回。         密码成功后,可用新密码登录到系统中。         无法自行找回密码、读详多且说出中心考虑         根据密码提示问题找回密码         ● 回答系统问题进行         重庆市         具         开县学生资助管理中心                                                                                                    | 生源地助学技家系统(V3.05)<br>维护电话:(010) 88309834<br>助学技家呼叫中心:95593<br>工作时间:周一至周五<br>上午9:00-11:30 下午13:30-17:30                                           |
| <b> 北 切 以 の 家 の 、 の の の 、 の の の の 、 の の の の 、 の の の 、 の の の 、 の の の 、 の の の 、 の の の い 、 の の の い 、 の の の い 、 の の い 、 の の い 、 の の い 、 の の い 、 の の い 、 の の い 、 の の い 、 の い 、 の い 、 の い 、 の い 、 の い 、 の い 、 の い 、 の い 、 の い 、 の い 、 の い 、 の い 、 の い 、 の い 、 の い 、 の い 、 の い 、 の い 、 の い 、 の い 、 の い 、 の い 、 の い 、 の い 、 の い 、 の い 、 の い 、 の い 、 の い 、 の い 、 の い 、 の い 、 の い 、 の い 、 の い 、 の い 、 の い 、 の い 、 の い 、 の い 、 、 、 、</b>                                                                                                    | 后,认真阅读此处内容,然后选<br>对话框<br>以选择根据您注册或登录信息维护中填写的密码提示<br>以选择回答系统问题进行密码找回。<br>密码时可以选择登录名或者身份证号进行密码找回。<br>密码成功后,可用新密码登录到分证号进行密码找回。<br>密码成功后,可用新密码登录到分证号进行密码找回。           密码成功后,可用新密码登录到关航中。           化据密码提示问题找回密码           ● 個答系统问题近           重庆市           基           ● 伊证验证           工具学生资助管理中心           注册或登录信息维护                                 | 生源地助学技家系统(V3.05)<br>维护电话:(010) 88309834<br>助学技家呼叫中心:95593<br>工作时间:周一至周五<br>上午9:00-11:30 下午13:30-17:30                                           |
| <b> 北回家印 内辺</b><br>北回家印 内辺<br>1、您可<br>2、也可<br>2、也可<br>、 近回<br>北回<br>3、近回<br>、 近回<br>、 一<br>、 近回<br>、 に<br>、 近回<br>、 …<br>、 近回<br>、 …<br>、 近回<br>、 …<br>、 一<br>、 近回<br>、 …<br>、 一<br>、 …<br>、 一<br>、 …<br>、 …<br>、 、 …<br>、<br>、 …<br>、 、 …<br>、 、 …<br>、 …<br>、 、 …<br>、 、 …<br>、 …<br>… | 后,认真阅读此处内容,然后选<br>对话框<br>以选择根据您注册或登录信息维护中填写的密码提示<br>以选择回答系统问题进行密码找回。<br>密码成功后,可用新密码登录到系统中。<br>无法自行找回密码, 速联系且这助中心主师。           密码成功后,可用新密码登录到系统中。           无法自行找回密码, 速联系且这助中心主师。           根据密码提示问题找回密码           ● 回答系统问题规           算份证验证           重庆市           重庆市           一           开县学生资助管理中心           注册或登录信息维护           公须是字母和数字的组合。 | 生源地助学技家糸绒(V3.05)<br>维护电话:(010) 88309834<br>助学技家呼叫中心:95593<br>工作时间:周一至周五<br>上午9:00-11:30 下午13:30-17:30 芽午13:30-17:30                             |

3、选择找回方式后,输入学生身份证号和回答相关问题,重新设置新密码。

### 然后点"确定"。

| C      | 7根据當時提示问题找回當時 💟 回答系统问题找回答時             |
|--------|----------------------------------------|
| 验证方式:  | 身份证验证 🖌                                |
| 省份:    | 重庆市                                    |
| 市(区):  | 县 🖌                                    |
| 资助中心:  | 开县学生资助管理中心 💙                           |
| 身份证号:  |                                        |
| 问题一:   | 共同借款人身份证号                              |
| 答案:    |                                        |
| 问题二:   | 系统中预留的qq号码                             |
| 答案:    |                                        |
| 问题三:   | 某个合同号                                  |
| 答案:    |                                        |
|        | 家现长度为0.00位。安坦区八十本层。数1                  |
| 新密码:   | ◎ ···································· |
| 确认新密码: |                                        |

) 关闭

确定

## 注意事项

 1. 学生在线服务系统的其他功能操作详见《生源地助学贷款-学生在 线服务系统操作手册》说明书。 2. 签订合同后,可随时登录学生在线服务系统 (http://www.csls.cdb.com.cn)完善和查看与自己有关的信息。如:修 改登录信息、个人信息、共同借款人信息、消息通知、信息查询、提交贷 款申请和提前还款申请、查看个人贷款金额、还款金额及时间、自己应付 利息情况、还款账号、毕业确认申请等;

3. 如忘记学生在线服务系统登录密码,可联系当地 95593 重置密码或 自己通过回答问题找回。

4. 导出申请表时如果不能弹出"文件下载"窗口,请按以下设置:点击 Inter 工具栏"工具"---"Internet 选项"---"安全"---"自定义级别"---"下载"---"文件下载的自动提示"---"启用"---确定。

5.如果学生发现"个人信息","就学信息""共同借款人""贷款申请" 等信息有错误,只要是数据处于"待审核"状态,登录系统之后,都可以 自己修改,修改之后点击提交,如果县资助中心已经审核通过又发现数据 有错误,自己修改后然后提交,要经县资助中心确认后才生效。

13